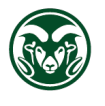

## PROCUREMENT SERVICES

## Registering with Rocky Mountain E-Purchasing System

Rocky Mountain E-Purchasing System (RMEPS) is also known as BidNet Direct. <u>https://www.bidnetdirect.com/</u> To register, click on **Vendor Registration** in the upper right hand corner.

|                                                                                                    | 📞 Call Us: 200-835-4603 🛛 🛔 Log 🤉                                                                            |
|----------------------------------------------------------------------------------------------------|----------------------------------------------------------------------------------------------------|
| Bids Participating Agencies Vendor Packages Purchasing Groups Buyer Solutions                                                                                | Vendor Registration                                                                                          |
| Enter your business keywords                                                                                                    | TIND BIDS O                                                                                                  |
| Colorado State University<br>Get notified of bid opportunities from Colorado State University<br>CRECEVENT                                                   | OUNTAIN                                                                                                    |
| Colorado State University Bid Opportunities                                                                                                    | Register to Bid                                                                                              |
| Colorado State University's Open and Closed Solicitations are posted below. Please <u>register</u> or <u>login</u> to see details of all open opportunities. | Register to do business with Colorado<br>State University. Join the Rocky<br>Mountain E-Purchasing System to |

**Step 1 – Package Selection**. There is a <u>free</u> subscription (limited access) and <u>paid</u> subscriptions. The <u>free</u> subscription does not require selection of your commodity areas. The <u>paid</u> subscriptions include automatic email notices when a solicitation within your selected commodity/service offering is published. Rocky Mountain E-Purchasing System utilizes the North American Industry Classification System (NAICS) code(s) for this matching.

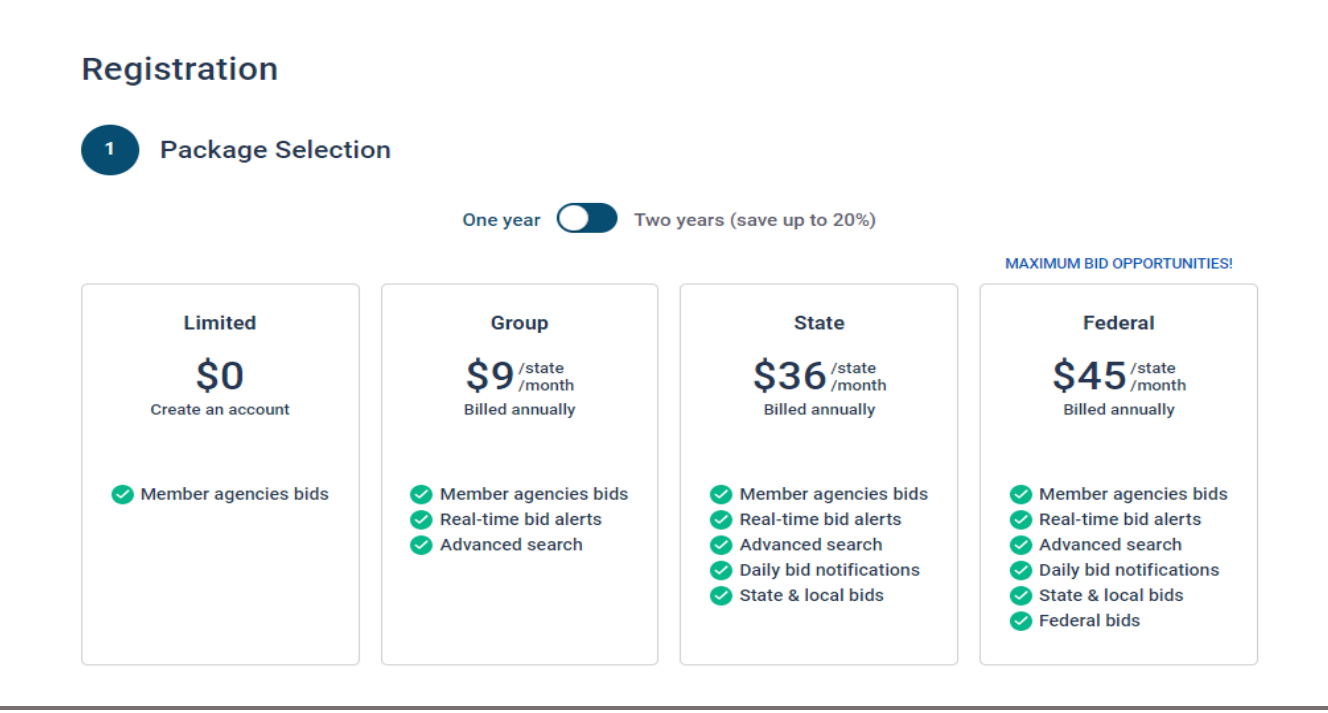

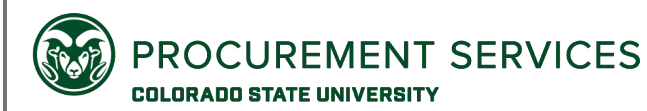

**Step 2 – Select Your States**. Add state. Select which Statewide Buying Group(s) you would like to access solicitations for. Colorado State University is under Rocky Mountain E- Purchasing System. Save and continue.

|  |                        | Get up to 25% OFF when you select 3+ states |
|--|------------------------|---------------------------------------------|
|  | Select your States (0) |                                             |
|  |                        |                                             |
|  | Add State              |                                             |
|  |                        |                                             |

**Step 3 – Personal Information.** Complete Registration by entering your information. If you chose the free account and don't want the advertising fee added, slide button off.

|                                                     | Last Name        |
|-----------------------------------------------------|------------------|
| ompany Name                                         | Phone Number     |
| connection Details                                  |                  |
| sername/Email                                       |                  |
| assword                                             | Confirm Password |
| 0                                                   | >                |
| Lorrow to the Terms & Conditions stated basein      | ed organization. |
| I am an authorized representative of the above-name |                  |

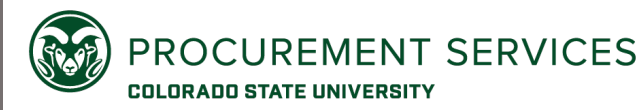

**Step 4 – Finalize the registration.** You will receive a confirmation of your registration.

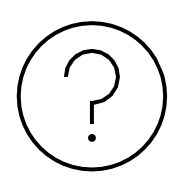

If you need assistance with registering, please contact Vendor Support at 1-800-835-4603, Monday – Friday from 8:00 am to 8:00 pm EST.